**PORADNIKI DO NAJLEPSZYCH GIER** 

1063

**GRYOnline.pl** 

# Football Manager 2011 PORADNIK DO GRY

Nieoficjalny polski poradnik GRY-OnLine do gry

# Football Manager 2011

autor: Maciej "guandi" Śliwiński

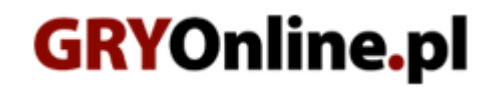

Copyright @ wydawnictwo ~ GRY-OnLine S.A. Wszelkie prawa zastrzeżone.

www.gry-online.pl

Producent Sports Interactive, Wydawca SEGA, Wydawca PL CD Projekt Prawa do użytych w tej publikacji tytułów, nazw własnych, zdjęć, znaków towarowych i handlowych, itp. należą do ich prawowitych właścicieli.

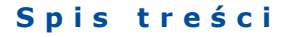

| Wprowadzenie            | 3  |
|-------------------------|----|
| Rozpoczynanie gry       | 4  |
| Konfiguracja rozgrywki  | 4  |
| Pierwsze kroki w klubie |    |
| Ustawienia taktyczne    | 9  |
| Wstęp                   |    |
| Formacja                | 10 |
| Polecenia dla piłkarzy  | 13 |
| Polecenia dla drużyny   |    |
| Warto wiedzieć          | 20 |
| Rozgrywamy mecz         | 21 |
| Wstęp                   | 21 |
| Wychodzimy na murawę    | 23 |
| Warto wiedzieć          | 26 |
| Trening                 | 27 |
| Wstęp                   | 27 |
| Atrybuty piłkarzy       | 28 |
| Programy treningowe     | 31 |
| Warto wiedzieć          | 38 |
| Transfery               | 39 |
| Wstęp                   | 39 |
| Transfery               | 40 |
| Warto wiedzieć          | 45 |

Copyright © wydawnictwo GRY-OnLine S.A. Wszelkie prawa zastrzeżone.

Nieautoryzowane rozpowszechnianie całości lub fragmentu niniejszej publikacji w jakiejkolwiek postaci jest zabronione bez pisemnego zezwolenia GRY-OnLine S.A. Ilustracja na okładce - wykorzystana za zgodą © Shutterstock Images LLC. Wszelkie prawa zastrzeżone. Zgoda na wykorzystanie wizerunku podpisana z Shutterstock, Inc.

Dodatkowe informacje na temat opisywanej w tej publikacji gry znajdziecie na stronach serwisu GRY-OnLine. www.gry-online.pl

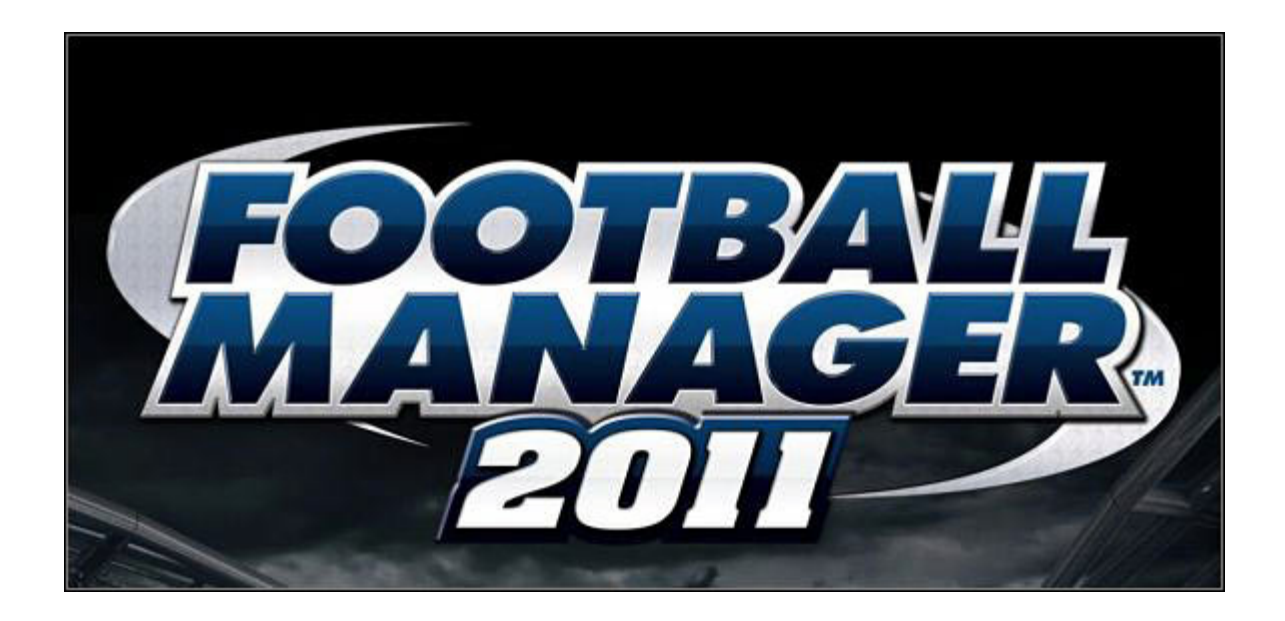

### Wprowadzenie

Poradnik do gry *Football Manager 2011* pomaga w oswojeniu się z najważniejszymi aspektami pracy menadżerskiej. Postarałem się przybliżyć najistotniejsze kwestie związane z treningami, opracowywaniem taktyki ma mecze, sprawami finansowymi zespołu oraz transferami. Znajdziecie w nim również rozdział z ogólnymi poradami dotyczącymi gry.

Maciej "guandi" Śliwiński (www.gry-online.pl)

### **Rozpoczynanie gry**

#### Konfiguracja rozgrywki

Zanim przystąpisz do właściwej rozgrywki, warto poświęcić chwilę na konfigurację Football Managera 2011. Gry z tej serii mają to do siebie, że można je z łatwością uruchomić nawet na słabszych komputerach, jednak dzieje się to zawsze kosztem ustawień czy wielkości bazy danych dostępnych w trakcie rozgrywki piłkarzy. Do podstawowych opcji konfiguracji dostęp uzyskacie wybierając z głównego ekranu gry **Ustawienia**.

|                            | 2 1 1 1 1 1 1 1 1 1 1 1 1 1 1 1 1 1 1 1     |                        |                                  |               | 74.5          |  |
|----------------------------|---------------------------------------------|------------------------|----------------------------------|---------------|---------------|--|
| Fo                         | otball Manager 2011 Wessja                  | 11.0                   |                                  |               | (2)           |  |
| 1                          | ) Nowa gra 🛞 Dolącz do gry sieciowej 🚺 Tw   | órcy gry 🛛 🤎 Infarmi   | acje o społeceności 🖉 Ustawień   |               |               |  |
| poine Formaty Dawiek i ob  | raz Sieć Dodatkowe piki Skróty klawiaturowe |                        |                                  |               |               |  |
| Jstawienia                 |                                             |                        |                                  |               |               |  |
| Ustawienia gry             |                                             |                        |                                  |               |               |  |
| ęzyk                       | Polski                                      | 0                      | Poproš o dodanie kolejn          | ego menedžera |               |  |
| Valuta                     | Euro (format €1.000)                        | 0                      | 🐼 Pytaj o zapis nowo utwo        | rzonych gler  |               |  |
| Nace                       | Mieslęcznie                                 | 0                      | 🖉 Kompresuj zapisane gry         | 1             |               |  |
| emperatura                 | Celsjusz                                    | 0                      | Atmosfera przedmeczow            | NB            |               |  |
| Vzrost                     | Centymetry                                  | •                      | Hiperwątkowość                   |               |               |  |
| Vaga                       | Kilogramy                                   | •                      | 📝 Przenoszenie meczów d          | lo TV         |               |  |
| liższe odległości          | Metry                                       | 0                      | 🗌 Uaktywnij hipertącza           |               |               |  |
| Daisze odległości          | Kilometry                                   | •                      | 🔄 Uaktywnij hiperlącza reklamowe |               |               |  |
| rzetwarzanie wyników       | Szybkie (mała płynność)                     | 0                      | Doradca                          |               |               |  |
| lut. wznawianie gry        | Wyłączone                                   | 0                      | 📃 Resetuj wyłączone kom          | unikaty       |               |  |
| Odstępy autozapisu         | Co minsiąc                                  | 0                      | Pozwól na zbieranie dar          | nych          |               |  |
| yp autozapisu              | Zapis wielokrotny do 3 plików               | •                      |                                  |               |               |  |
| Ustawienia YouTube         |                                             |                        |                                  |               |               |  |
| kozdzielczość wideo        | 360p                                        | 0                      | 🖌 Zapisz przesłane filmy         |               |               |  |
| Folder danych użytkownika  |                                             |                        |                                  |               |               |  |
| okalizacje folderów        | Cr/Documents and Settings/GOL/Moje doku     | menty/Sports Interacti | ve/Football Manager 2011/        |               |               |  |
| Przechowuj pliki tymczał   | sowe w katalogu użytkownika                 |                        |                                  |               |               |  |
| 🗥 To ustawienie zostanie u | aktywnione dopiero po ponownym uruchomieniu | 90                     |                                  |               |               |  |
|                            |                                             |                        |                                  |               | Zmień Domyśln |  |
|                            |                                             |                        |                                  |               |               |  |

W pozostałych zakładkach Ustawień możemy zapoznać się między innymi ze skrótami klawiaturowymi czy opcjami gry sieciowej.

| Język                          | Pozwala na wybór jednej z wersji językowych Football<br>Managera.                                                                                                  |  |  |  |
|--------------------------------|----------------------------------------------------------------------------------------------------|--|--|--|
| Waluta                         | Definiuje walutę w której wyświetlane będą w trakcie gry<br>wszystkie kwoty pieniężne                                                                              |  |  |  |
| Płace                          | Decydujemy czy wysokość pensji graczy ma być podawana w przedziale tygodniowym, miesięcznym czy rocznym.                                                           |  |  |  |
| Temperatura                    | Pokazywanie temperatury w stopniach Celcjusza, Kelvina lub<br>Fahrenheita                                                                                          |  |  |  |
| Wzrost                         | Wyświetla wzrost graczy w centymetrach, metrach lub stopach                                                                                                    |  |  |  |
| Waga                           | Wyświetla wagę graczy w kilogramach lub funtach                                                                                                    |  |  |  |
| Bliższe odległości             | Dystans wyświetlany w metrach lub jardach                                                                                                    |  |  |  |
| Dłuższe odległosci             | Dystans wyświetlany w kilometrach lub milach                                                                                                    |  |  |  |
| Przetwarzanie wyników          | W zależności od wyboru będziemy mieli możliwość przerwania symulowania wyników i ingerencji w czasie gry lub nie                                                   |  |  |  |
| Automatyczne wznawianie<br>gry | Wyłączone – aby przejść do następnego dnia musimy wydać<br>odpowiednie polecenie. Pozostałe opcje automatycznie będą<br>kontynuować rozgrywkę po określonym czasie |  |  |  |
| Odstępy zapisu                 | Decydujemy co jaki okres ma być dokonywany autozapis stanu<br>gry                                                                                                  |  |  |  |
| Typ zapisu                     | Rodzaj zapisywanego stanu gry                                                                                                    |  |  |  |

Poza tymi ustawieniami możemy zdefiniować jeszcze inne szczegóły dotyczące podstaw rozgrywki. I tak kolejno: zaznaczenie opcji **Poproś o dodanie kolejnego menadżera** sprawi, że przed dodaniem następnego gracza, wyświetli się nam narzędzie dodawania nowego menadżera, **Pytaj o zapis nowo utworzonych gier** – pierwszego dnia rozgrywki zostaniemy poproszeni o zapisanie stanu gry, **Kompresuj zapisane gry** – zmniejszy objętość zapisanych stanów gry, **Hiperwątkowość, Uaktywnij hiperłącza i Uaktywnij hiperłącza reklamowe** odpowiadają za wszystkie linki w grze, które mogą być "klikalne" lub nie. Włączenie **Doradcy** sprawi, że na początku gry krok po kroku będziemy otrzymywać podpowiedzi dotyczące rozgrywki. Bezpośrednio z doradcą wiąże się kolejna opcja – **Resetuj wyłączone komunikaty**. Gdy ją zaznaczymy, wszystkie przeczytane już podpowiedzi zostaną przywrócone. **Pozwól na zbieranie danych** sprawi, że informacje o przebiegu gry i ewentualnych problemach z rozgrywką będą przesyłane do SI Games automatycznie.

Drugim niezmiernie ważnym ekranem konfiguracyjnym jest zakładka **Dźwięk i obraz**. W niej wybieramy rozdzielczość oraz rodzaj skórki. W podstawowej wersji gry dostępna jest tylko jedna, jednak już z pierwszym patchem, który pojawił się zaraz po premierze wprowadzono jej ciemną wersję. Istotnymi dla szybkości działania *Football Managera* są **Ustawienia obrazu**, a szczególnie **Wyświetlanie zdjęć** oraz **Ustawienia 3D**, odpowiedzialne za wyświetlanie spotkań w trybie trójwymiarowym. Silnik FM jest na tyle sprytny, że sam zaproponuje optymalne dla naszego komputera ustawienia, które jednak możemy dowolnie zmieniać. Należy się jednak liczyć z tym, że na słabszych komputerach wyświetlanie spotkań w trybie 3D nie będzie możliwe.

Tyle jeśli chodzi o podstawowe ustawienia rozgrywki. Warto pamiętać, że zdefiniowane na początku opcje można w każdej chwili gry zmienić. W tym celu na głównym ekranie wybieramy przycisk **FM** -> **Ustawienia**.

Kolejnym krokiem związanym z konfiguracją, ale również już z rozpoczęciem rozgrywki będzie wybór dostępnych w grze lig. Do wyboru mamy 51 krajowych rozgrywek z 5 kontynentów, najwięcej oczywiście z Europy. W tym miejscu warto się również zastanowić na jak dużym stopniu trudności chcemy rozpocząć swoją przygodę z *Football Managerem 2011*. Prowadzenie zespołu o światowej renomie będzie, szczególnie dla początkujących, o wiele prostsze niż drużyny przykładowo z trzeciej ligi angielskiej.

Wybierając ligi musimy także pamiętać o wydajności naszego komputera. Poziom obciążenia procesora przy wyborze odpowiednie ilości lig obrazują gwiazdki umieszczone na dole ekranu. Wybór wszystkich dostępnych rozgrywek to wczytanie prawie 200 ligowych rozgrywek i ponad 150 tysięcy zawodników. W momencie w którym przekroczymy zalecane ustawienia, gra wyświetli odpowiedni komunikat, widoczny poniżej.

| Konfigurecja                          |                     |                                                    |  |  |
|---------------------------------------|---------------------|----------------------------------------------------|--|--|
| Przybliżona liczba piłkarzy           | Wydajność komputera | Przybliżona szybkość rozgrywki                     |  |  |
| 145000                                | 00000               | *****                                              |  |  |
| iprzekracza zalecaną wartość - 75000) |                     |                                                    |  |  |
|                                       | Wyczyśc             | Zalecane ustawienia 🗸 Dalej - końcowa konfiguracja |  |  |

Po lewej stronie widoczny komunikat o przekroczeniu zalecanej wielkości bazy danych.

Ostatnim etapem przygotowań do rozpoczęcia zabawy jest wybór ilości rozgrywek ligowych z wybranych wcześniej krajów oraz ustalenie ostatnich już detali.

| Cofnij Devej                             | Smitt              |                                       | _            | _                       |      | _                  | FM -             | rearry river                                                                                                    |
|------------------------------------------|--------------------|---------------------------------------|--------------|-------------------------|------|--------------------|------------------|----------------------------------------------------------------------------------------------------|
|                                          | Football           | Manager 2011                          | Versja 11.0  |                         |      |                    |                  | (P)                                                                                                    |
|                                          | S Nows gra         | 🛞 Dolącz do gry sieciowej             | O Tworcy gry | 💗 Informacje o społecza | elci | Ostamietia         |                  |                                                                                                    |
| encrythe <mark>darysth</mark> solytone   | Wybietz ilgi       |                                       |              |                         |      |                    | 6                |                                                                                                    |
| twórz nową grę                           | - końcowa          | konfiguracja                          |              |                         |      |                    |                  |                                                                                                    |
| Ligi                                     |                    |                                       |              |                         |      |                    |                  |                                                                                                    |
| Wybrane kraje                            |                    | Najnižsza a                           | ktywna liga  |                         |      | Tryb               |                  |                                                                                                    |
| - Anglia                                 |                    | npower Li                             | ague 2       |                         | •    | Tylke podglad      |                  | 0                                                                                                    |
| 📕 🚪 Francja                              |                    | Krajowa                               |              |                         | •    | Tylko podgląd      |                  | 0                                                                                                    |
| Niemcy                                   |                    | 2. Liga                               |              |                         | •    | Tylko podgląd      |                  | 0                                                                                                    |
| Polska                                   |                    | 1. Liga                               |              |                         | ۰    | Grywalna           |                  | 0                                                                                                    |
| Rosja                                    |                    | 1.Uga                                 |              |                         | •    | Grywalna           |                  | 0                                                                                                    |
| USA                                      |                    | MLS                                   |              |                         | °    | Grywalna           |                  | •                                                                                                    |
| Data startu                              |                    | Polska (od 22.6.2010)                 |              | O Rozmiar bazy danych   |      | o                  | uža              |                                                                                                    |
| Opcje zaawansowar                        | ne                 |                                       |              |                         |      |                    |                  |                                                                                                    |
| <ul> <li>Użyj prawdziwych pił</li> </ul> | Ratzy              |                                       |              | 🐼 Uaktywnij budzety t   | rans | ferowe w pierwszym | oknie            |                                                                                                    |
| Oryginalny terminarz                     | rozgrywek          | zorywek 📝 Ukrywaj atrybuty zawodników |              |                         |      |                    |                  |                                                                                                    |
| Dodaj kluczowy pers                      | onel               |                                       |              |                         |      |                    |                  |                                                                                                    |
| 🔄 Dodaj zawodników d                     | e grywalnych zes   | połów                                 |              |                         |      |                    |                  |                                                                                                    |
| Konfiguracja                             |                    |                                       |              |                         |      |                    |                  |                                                                                                    |
| Przybliż                                 | ona liczba piłkarz | ay .                                  | Wydajno      | ść komputera            |      | Przy               | bliżona szybkość | rozgrywki                                                                                                    |
|                                          | 18000              |                                       | \$11         | 1000                    |      |                    | *****            |                                                                                                    |
|                                          |                    |                                       |              |                         |      |                    |                  | Concernation of the local division of the local division of the lo |

W kolumnie po lewej stronie mamy wszystkie **Wybrane kraje**. Środkowa kolumna, **Najniższa aktywna liga** to menu w którym wybieramy ilość poziomów rozgrywek w danym kraju. Przykładowo możemy włączyć wszystkie ligowe rozgrywki z Anglii, ale już ligę niemiecką i francuską ustawić na poziomie pierwszej ligi. Kolumna **Tryb** odpowiada za kolejny poziom szczegółów. Opcja **Tylko podgląd** sprawia, że możemy śledzić wszystkie wydarzenia z danej ligi, ale nie mamy możliwości objęcia drużyny w niej grającej.

**Rozmiar bazy danych** pozwala nam zdefiniować ilość piłkarzy która będzie dostępna w grze. Jeśli odznaczymy **Użyj prawdziwych piłkarzy**, gra wygeneruje zawodników całkowicie nowych, oczywiście bazując na rzeczywistej sile i potencjale zespołów. Zaznaczenie **Ukrywaj atrybuty zawodników** spowoduje zamaskowanie niektórych cech graczy, szczególnie tych mniej znanych. Aby poznać pełen wachlarz umiejętności będzie trzeba wysłać scouta, aby przygotował pełną informację o piłkarzu.